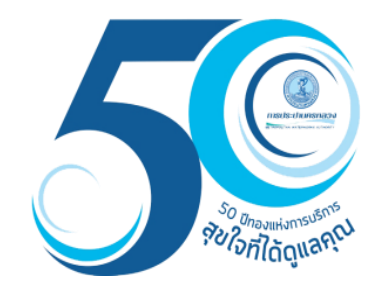

## เครื่องมือพื้นฐาน ระบบสารสนเทศภูมิศาสตร์เพื่อการสืบค้นและปรับปรุงข้อมูล (GIS Web Center Application)

กองสารสนเทศภูมิศาสตร์ ฝ่ายมาตรฐานวิศวกรรมและสารสนเทศภูมิศาสตร์

แก้ไขวันที่ 20/4/65

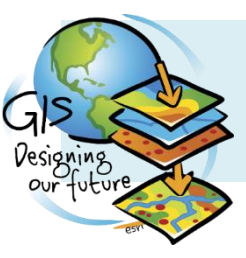

## การเข้าสู่ระบบ

### https://giswebcenter.mwa.co.th/mwa-upgrade

| S:U                |                                                         | L<br>A<br>Şoйəya |
|--------------------|---------------------------------------------------------|------------------|
|                    | <ul> <li>8 ชื่อผู้ใช้งาน</li> <li>๓ ธหัสผ่าน</li> </ul> |                  |
|                    | ເข้າสู่ระบบ<br>F 8+ У                                   |                  |
| GIS สู้<br>งานทั่ว | THIS LUXING                                             | KML<br>Nd KML    |

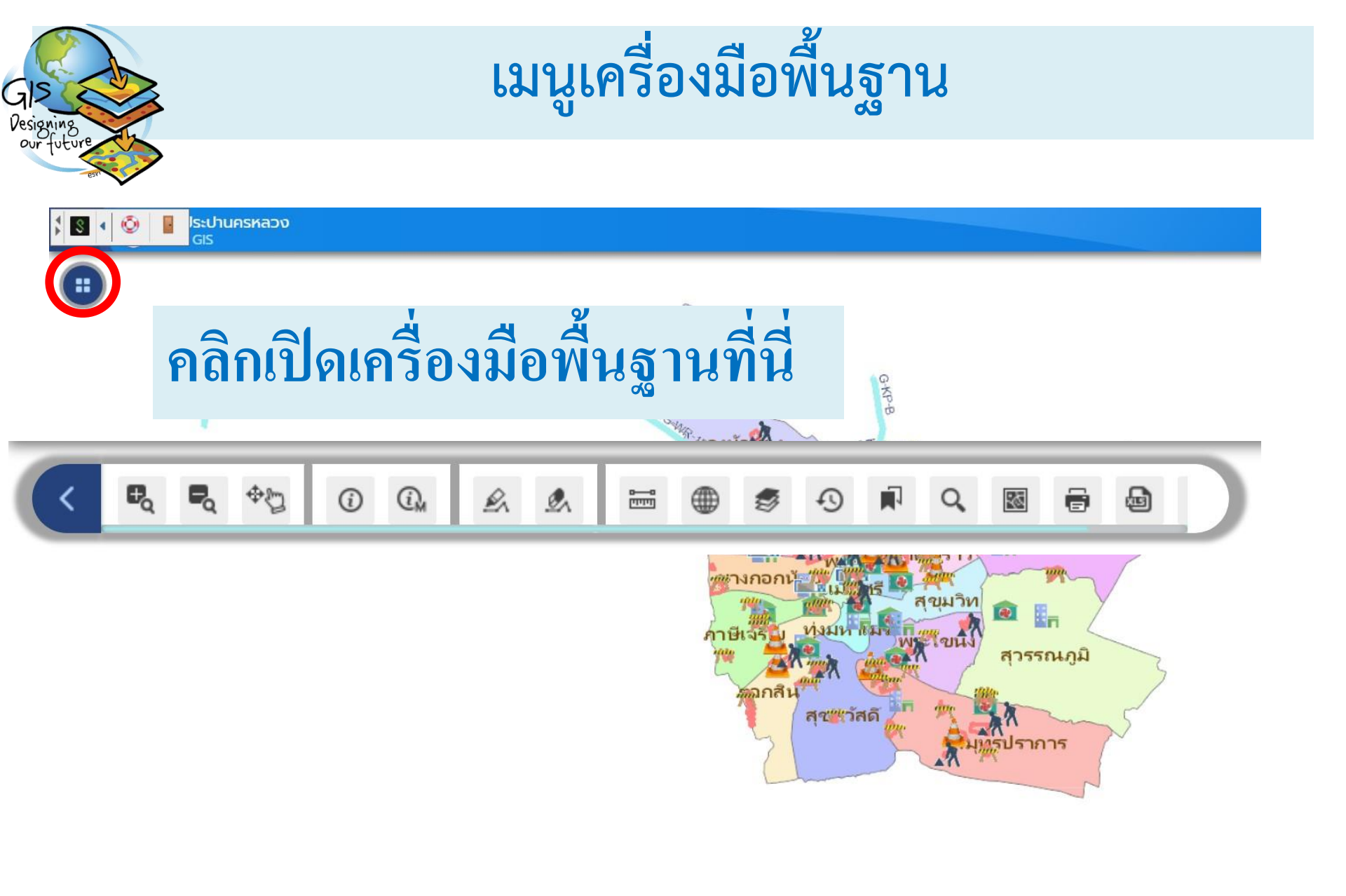

XY (WGS 1984)

23/05/65

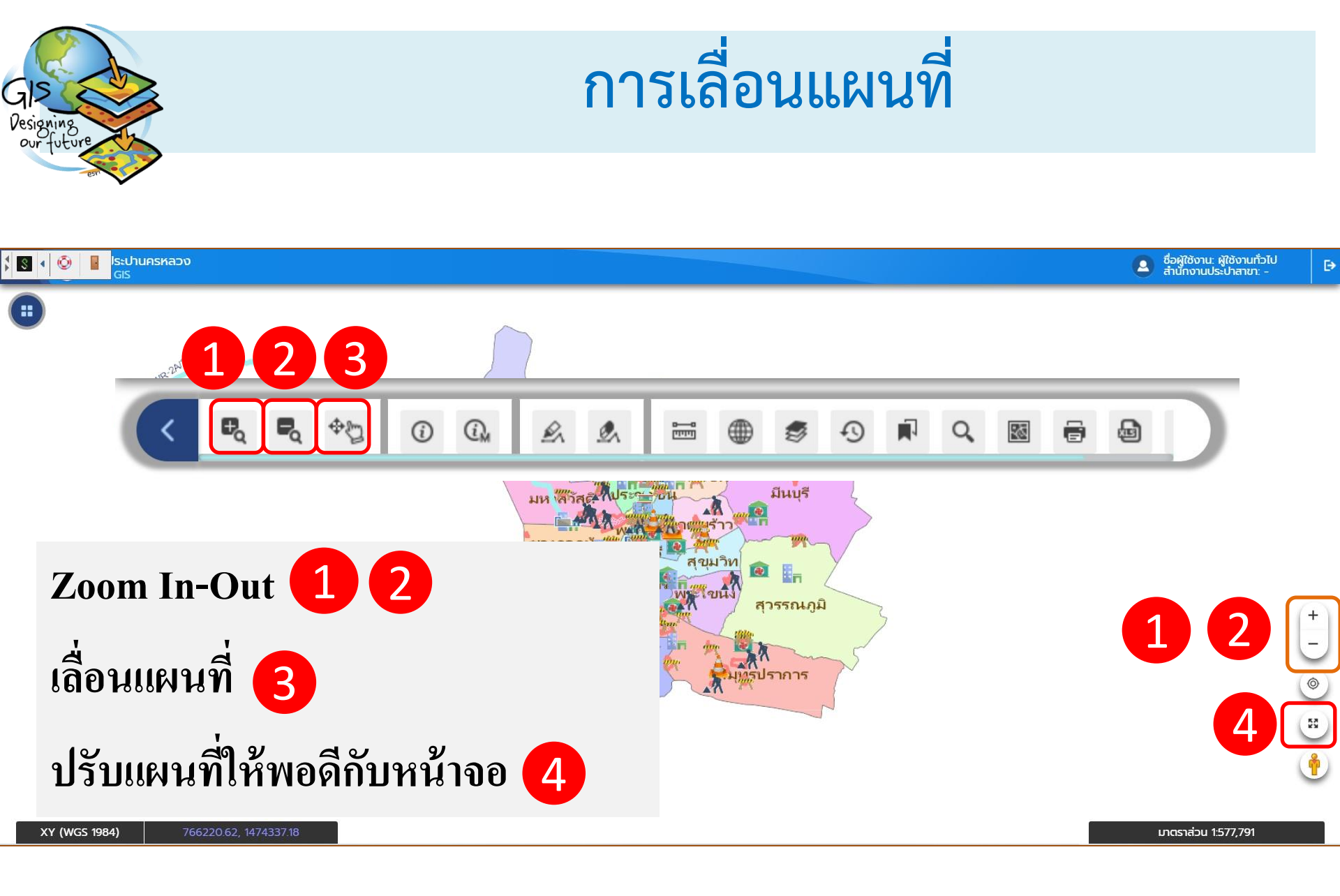

## เครื่องมือแสดงข้อมูลท่อและอุปกรณ์

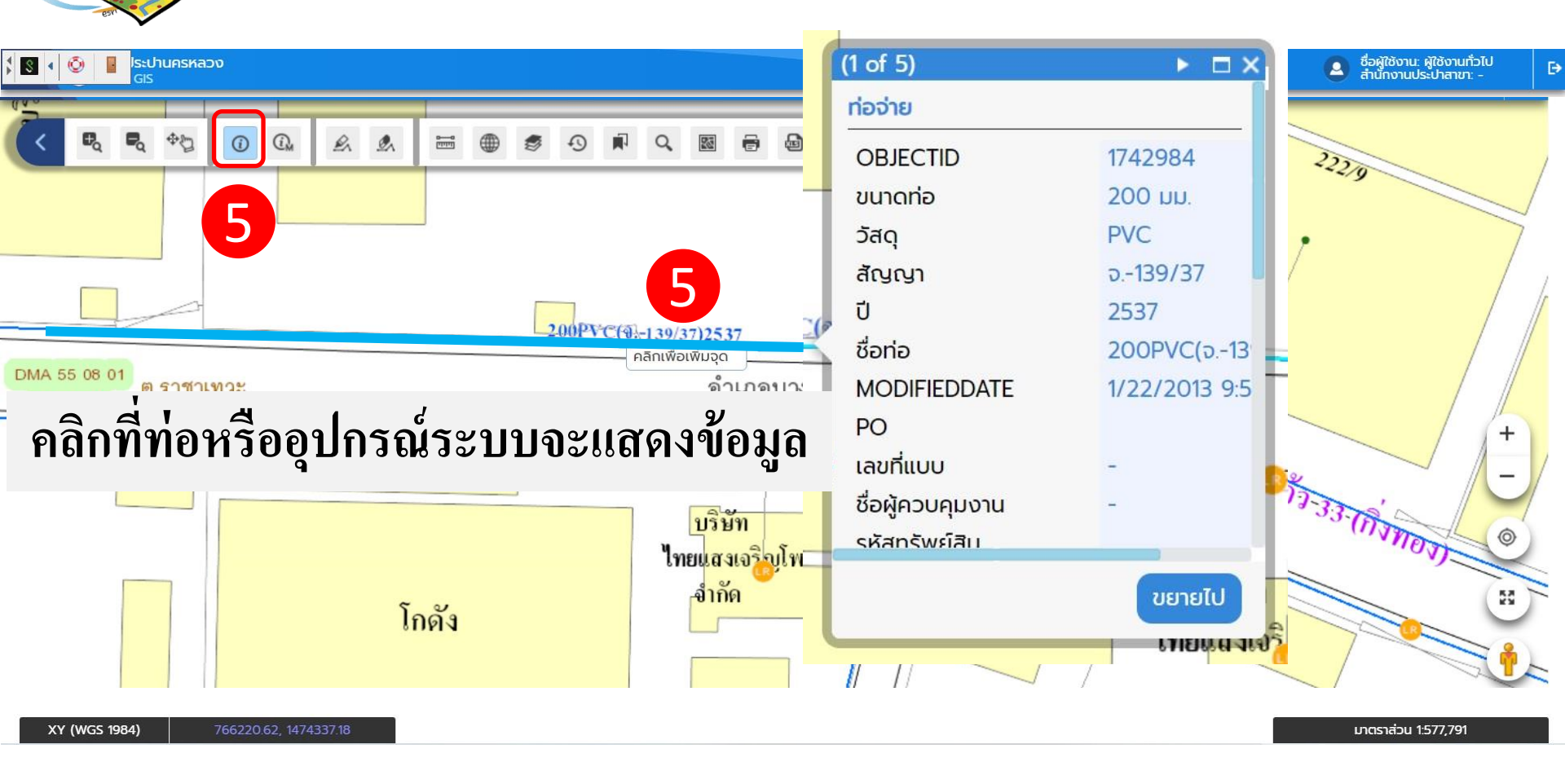

tuture

## เครื่องมือแสดงข้อมูลผู้ใช้น้ำ

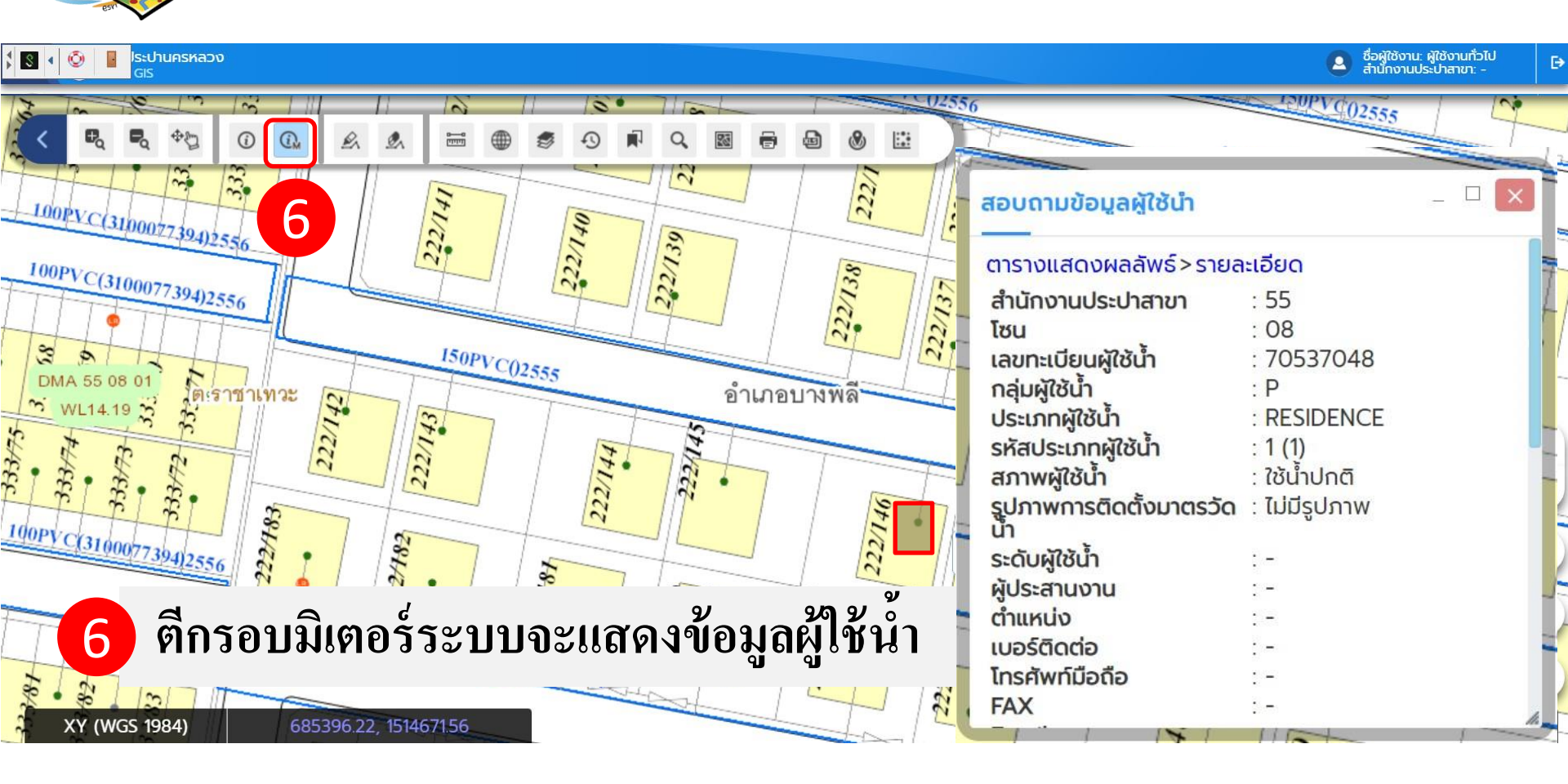

G

Designing

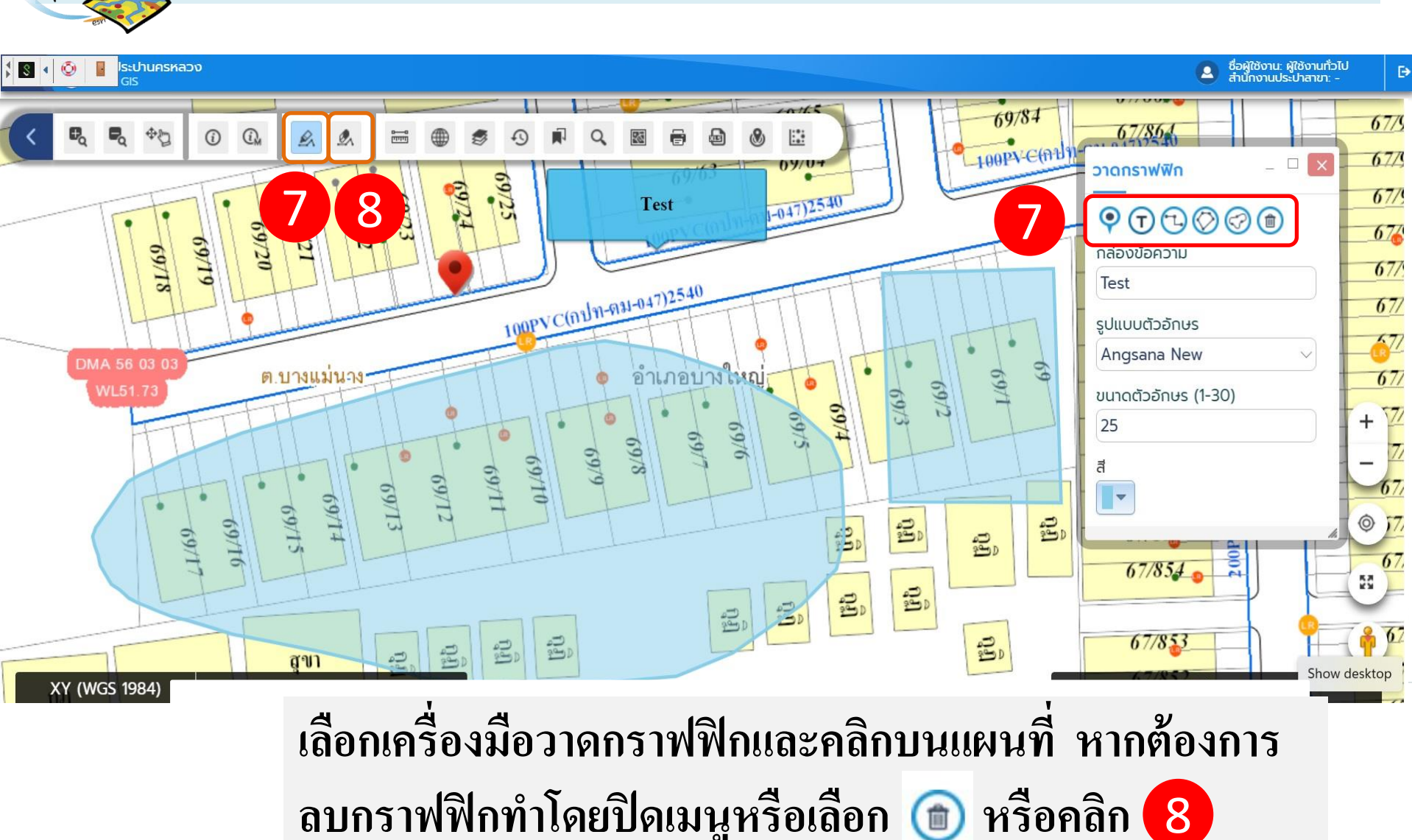

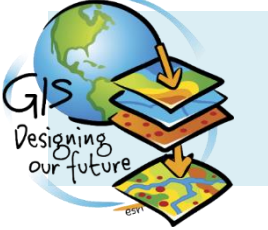

## เครื่องมือวัดพื้นที่ ความยาวและหาตำแหน่ง

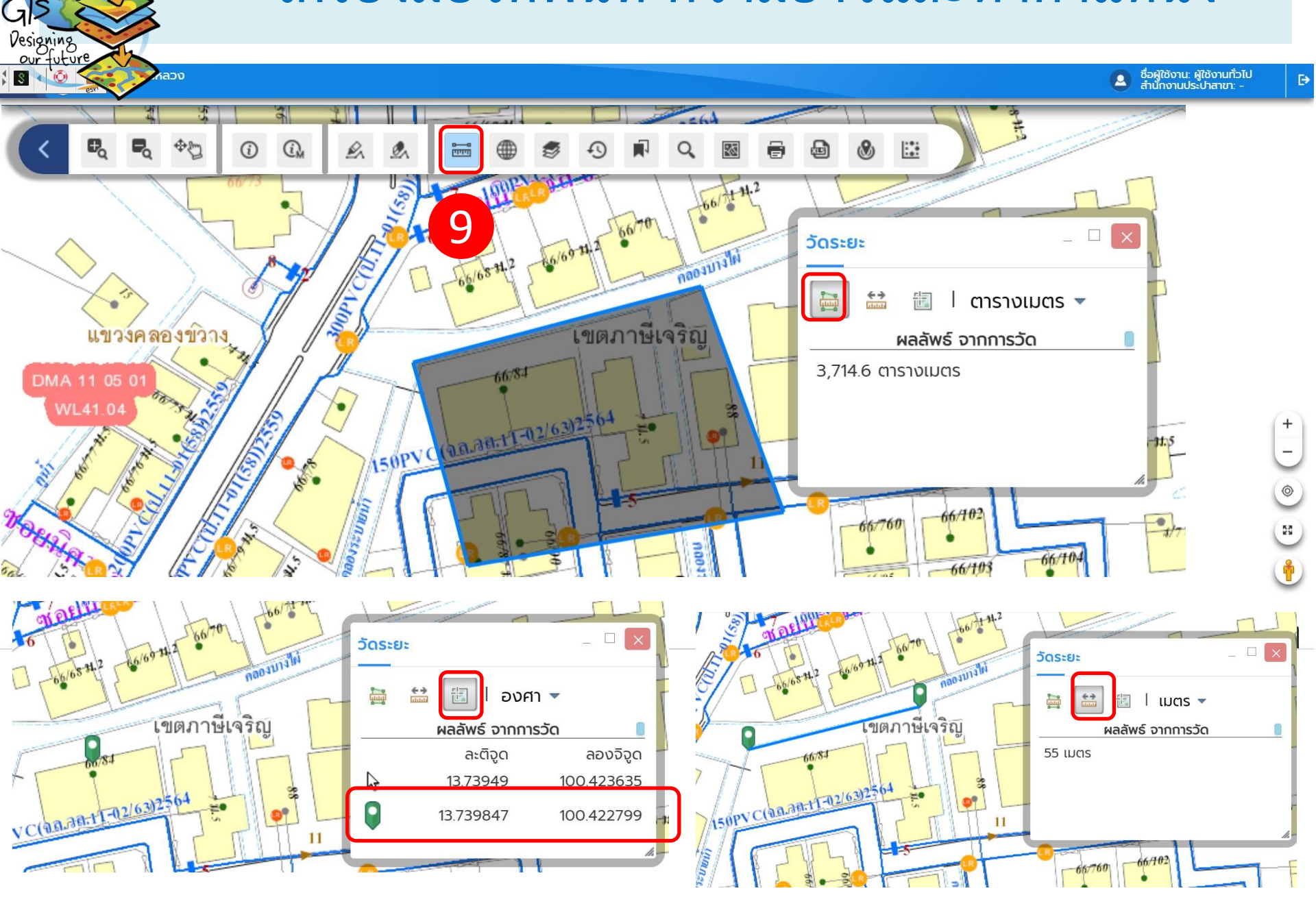

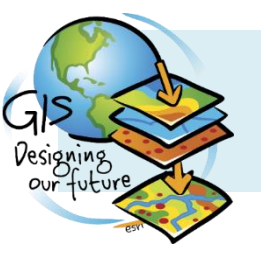

เครื่องมือแสดงชั้นข้อมูล

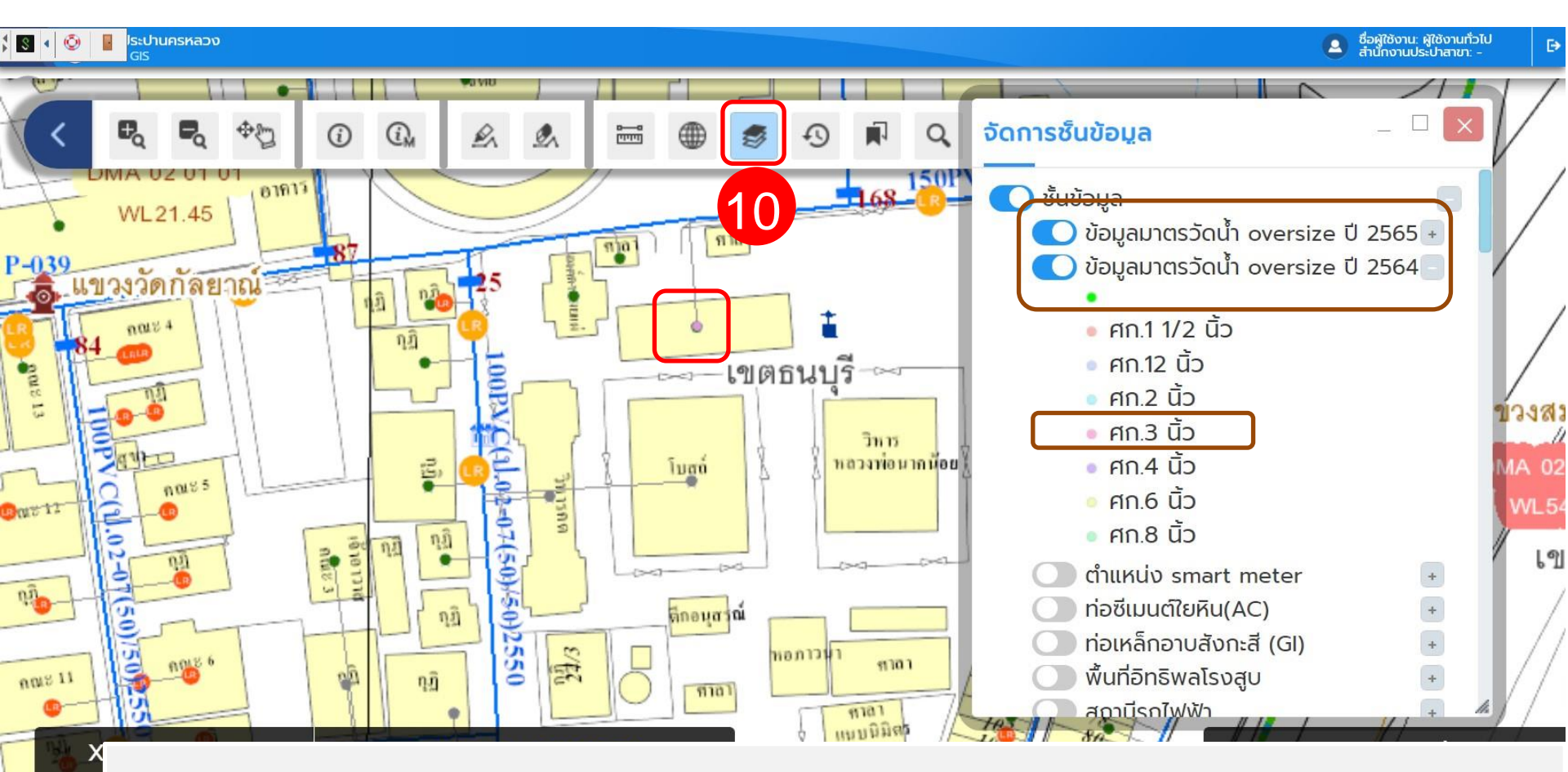

เลื่อนปุ่มเปิดชั้นข้อมูลและคลิกเครื่องหมาย 🕂 เพื่อแสดงสัญลักษณ์ในชั้นข้อมูล

23/05/65

# เครื่องมือแสดงประวัติข้อมูล(TimeLine)

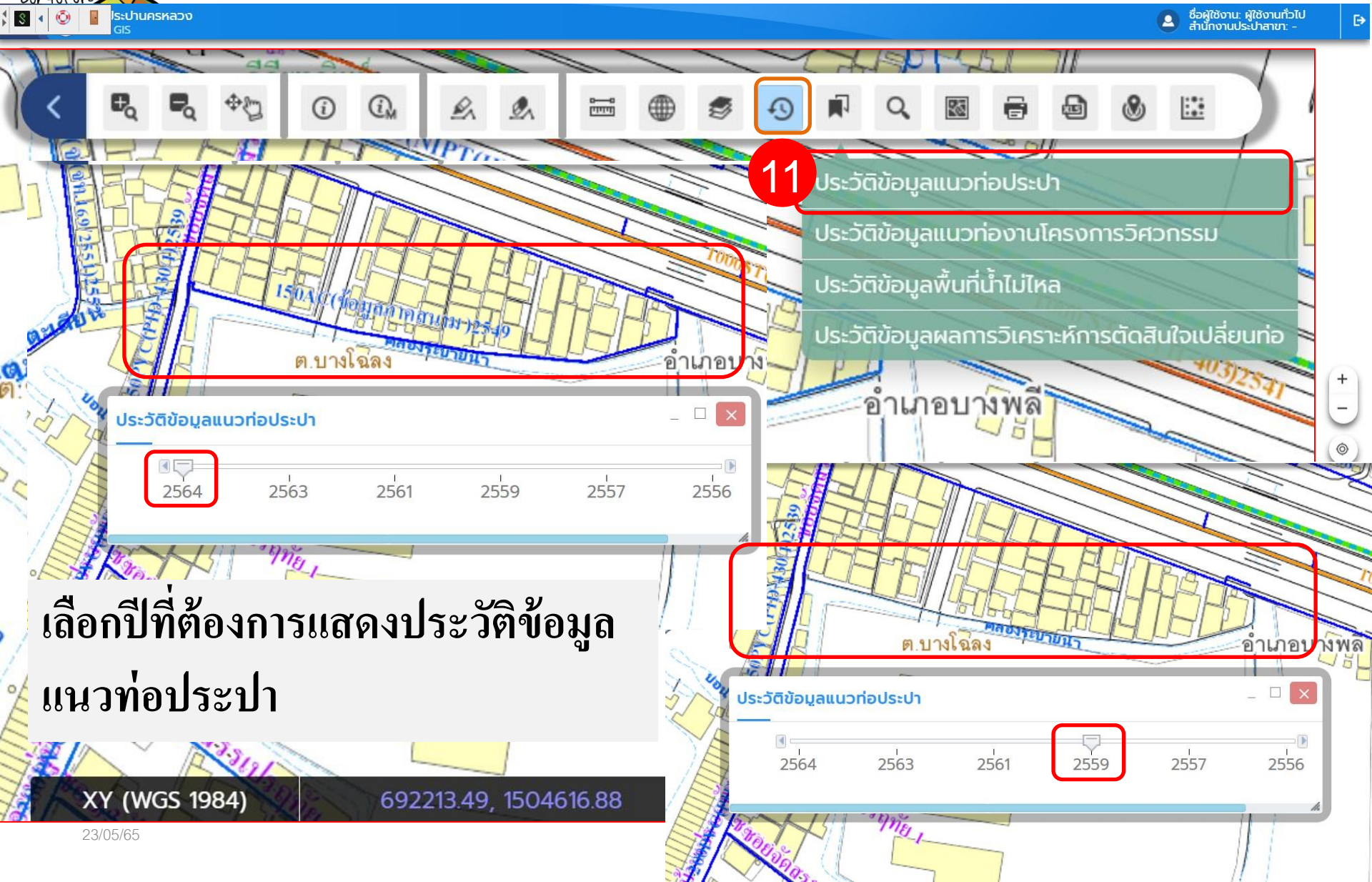

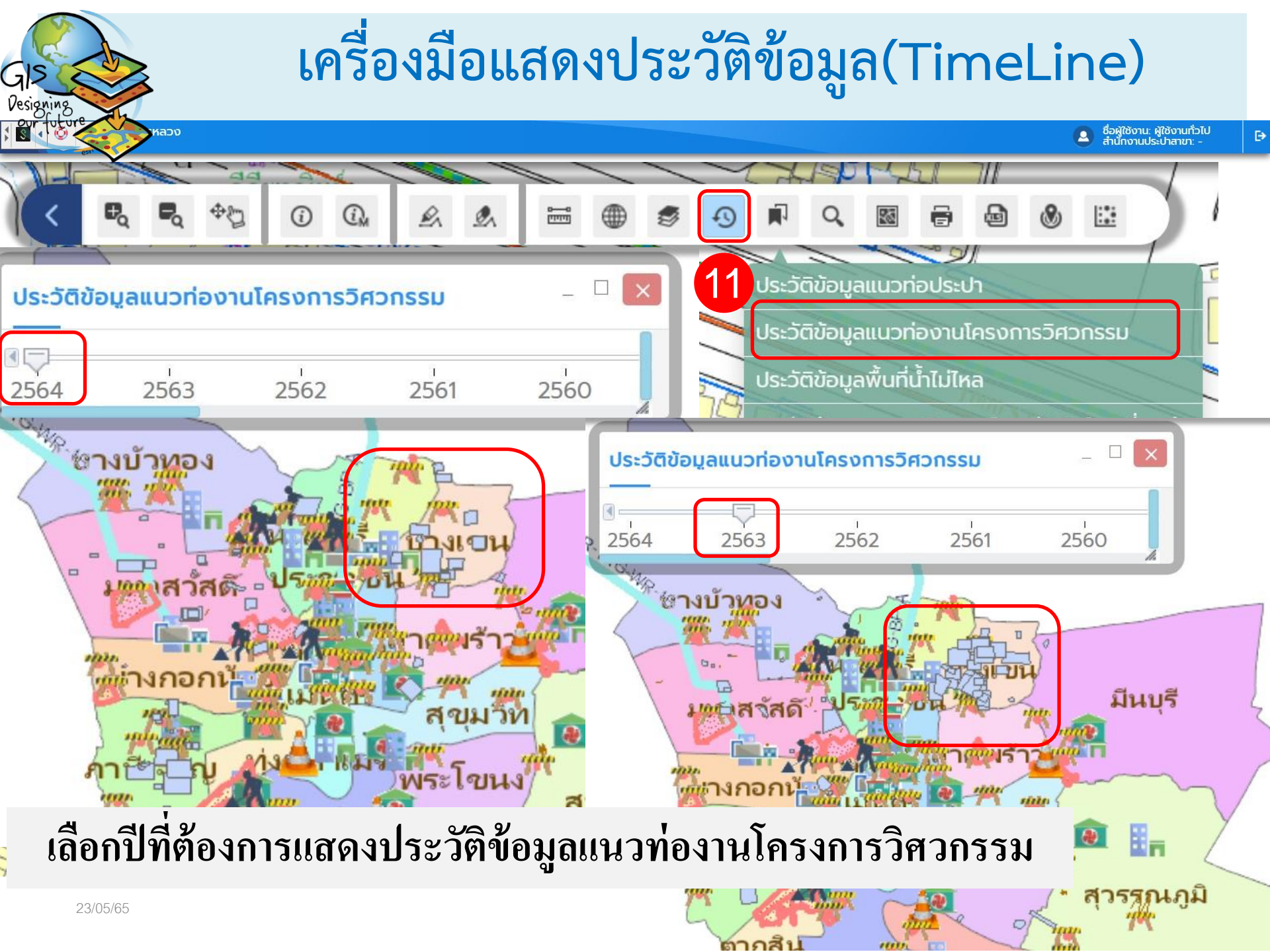

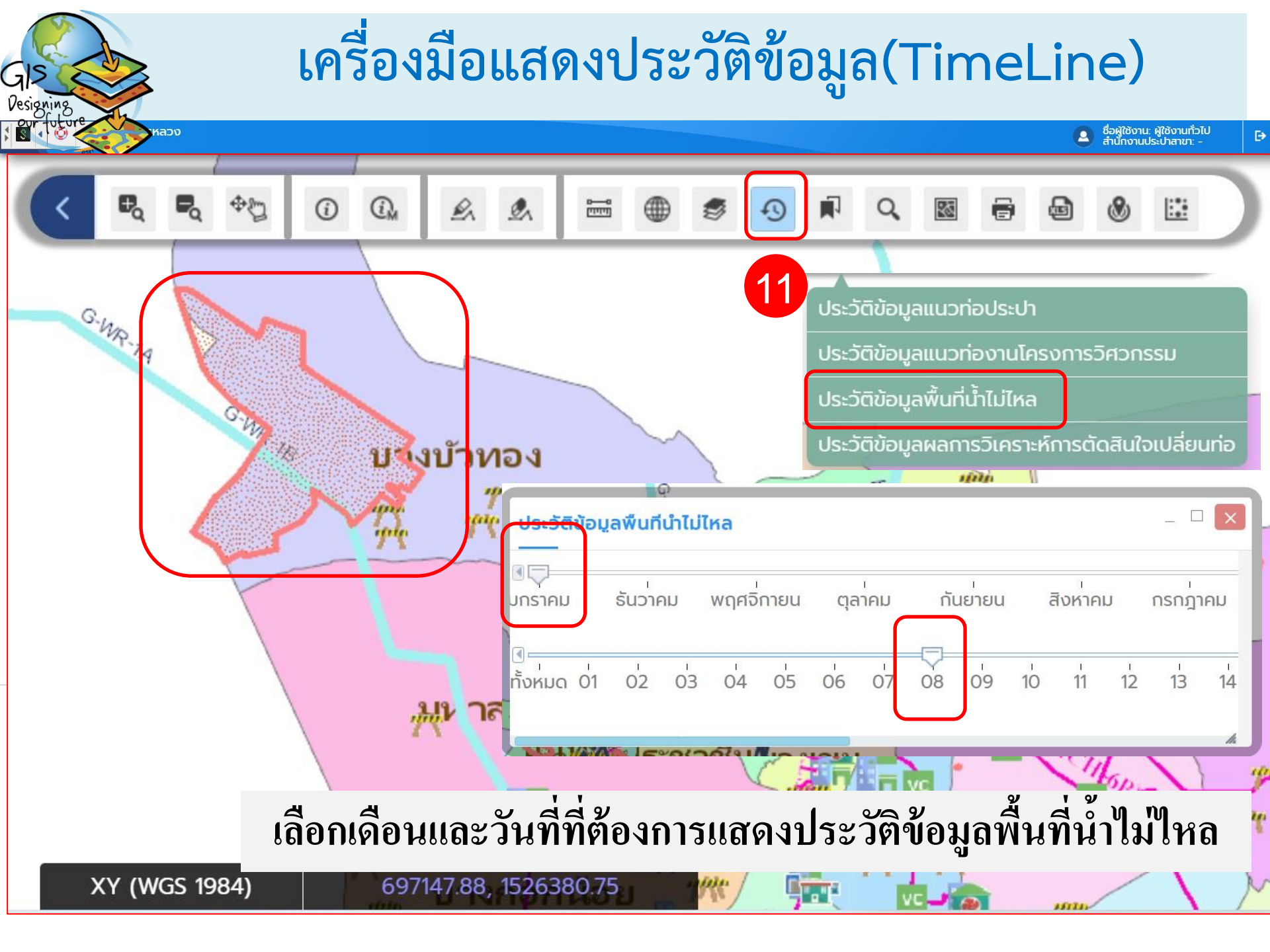

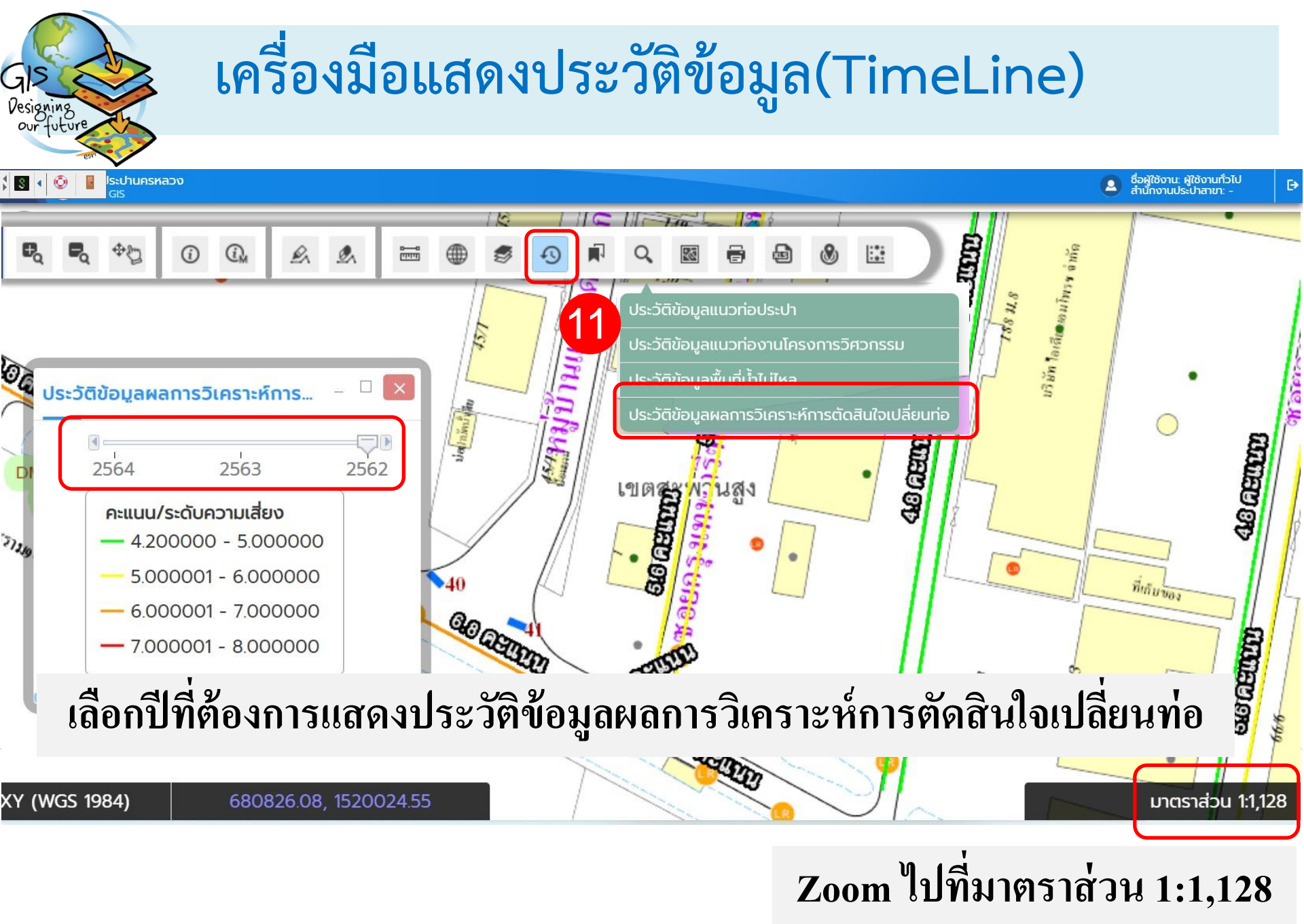

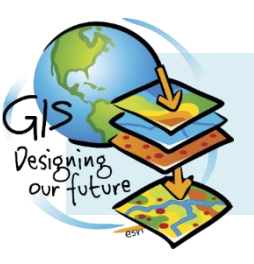

## การบันทึกบริเวณที่กำลังทำงาน(Bookmark)

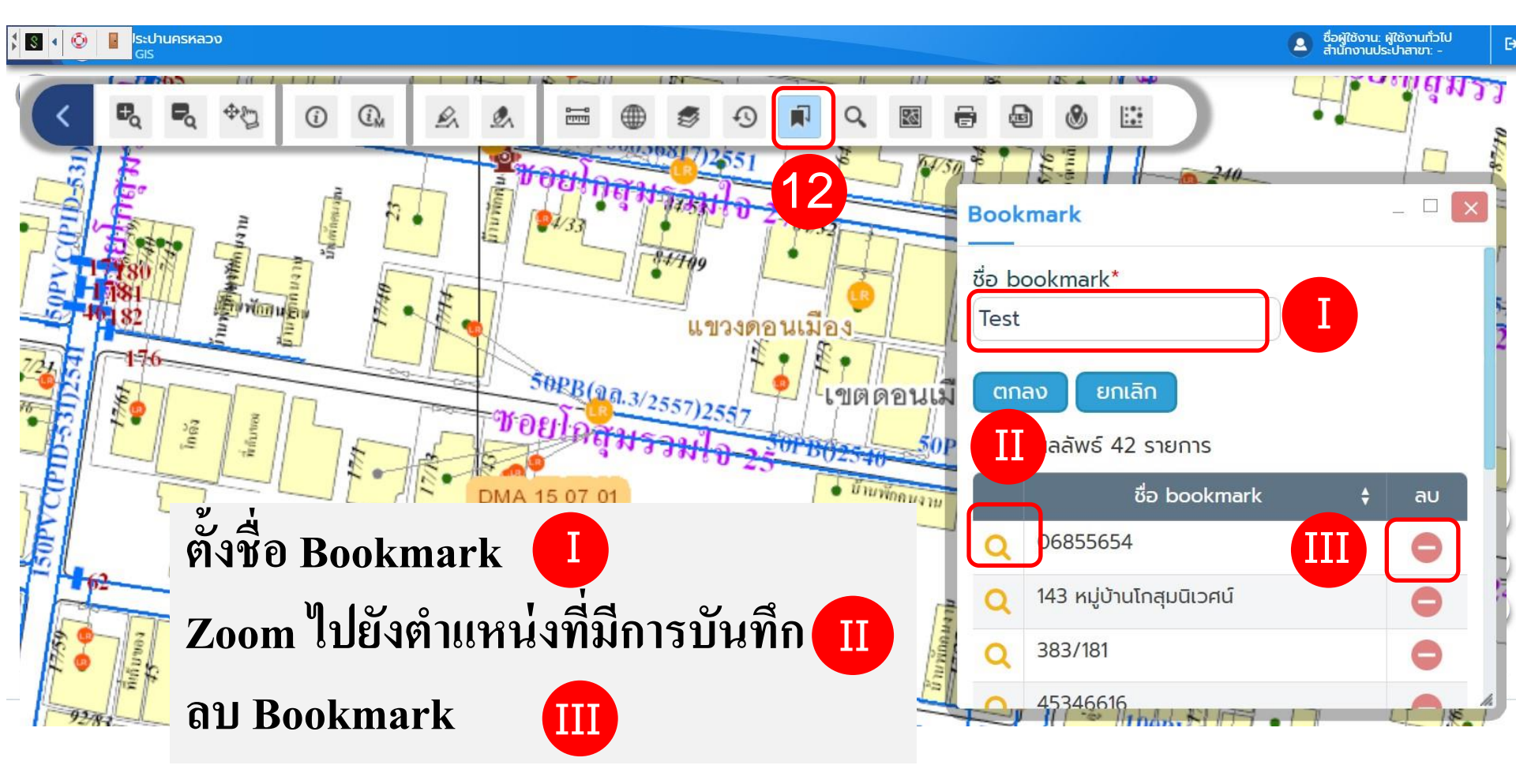

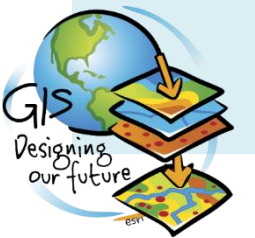

## เครื่องมือค้นหา ตำแหน่งหรือที่ตั้ง

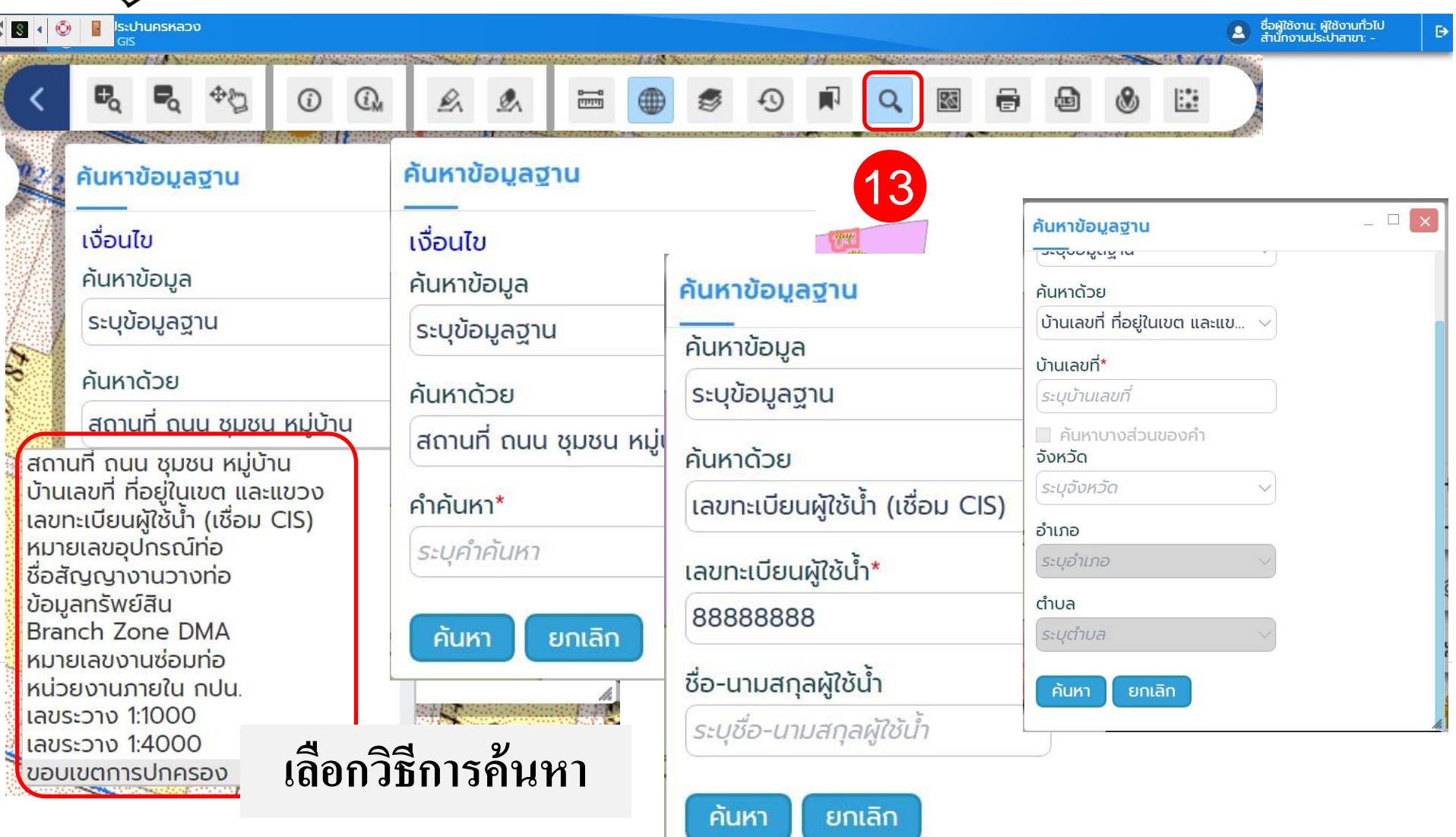

![](_page_15_Figure_0.jpeg)

#### เครื่องมือค้นหา เส้นทางการอ่านน้ำ GI ชื่อผู้ใช้งาน: ผู้ใช้งานทั่วไป สำนักงานประปาสาขา: -หลวง **F**⇒ 0-0 [11111] (i)13 ค้นหาข้อมูลฐาน Inne ค้นหาข้อมูลฐาน คลิกแสดงลำดับการเดินอ่านมาตร ระบุข้อมูลฐาน ROUTE · 001 ค้นหาด้วย แสดงผลเส้นทางอ่านมาตร เส้นทางอ่านมาตร ณขตบางกอกนอย Branch\* จำนวนผลลัพธ์ 44 รายการ บางกอกน้อย ลำดับการอ่านมาตร เลขทะเบียนผู้ใช้น้ำ Zone\* 010 78103264 Q 01 Route\* 001 020 78345626 คันหา ยกเลิก ที่สริมอัง 030 78345634 O u io ioli. อุดมชัย พัฒนกิจ 040 40236671 นายสม จิตต์ แสม

![](_page_17_Figure_0.jpeg)

## เครื่องมือค้นหาเส้นทางการอ่านน้ำ

![](_page_18_Figure_1.jpeg)

| Designing<br>our future                                                                                                    | เครื่องมือดาวน์         | โหลดรายละเอียด                                    | ในชั้นข้อมูล                                           |
|----------------------------------------------------------------------------------------------------|-------------------------|---------------------------------------------------|--------------------------------------------------------|
| รี 🕄 🔹 🙆 📔 ไระปานครหลวง<br>GIS                                                                                                    |                         |                                                   | ชื่อผู้ใช้งาน: ผู้ใช้งานทั่วไป<br>สำนักงานประปาสาขา: - |
|                                                                                                    |                         |                                                   |                                                        |
| E CONTRACTOR DE LA CONTRACTOR DE LA CONTRACTOR DE LA CONTRACTOR DE LA CONTRACTÓN DE LA CONTRACTÓN DE LA CONTRACTÍN DE LA CONTRACTÍN DE LA CONTRACTÍN DE LA CONTRACTÍN DE LA CONTRACTÍN DE LA CONTRACTÍN DE LA CONTRACTÍN DE LA CONTRACTÍN DE LA CONTRACTÍN DE LA CONT | METROPOLITAN WATERWORKS | เครืองมือดาวน์ไหลดราย<br>AUTHORITY<br>ชั้นข้อมูล* | 16<br>ยละเอียดในชั้น 🗆 🔀                               |

| รายงานชั้นข้อมูลสถ <mark>า</mark> นีรถไฟฟ้า |                           |                |
|---------------------------------------------|---------------------------|----------------|
| สาขา:                                       | บางกอกน้อย                |                |
| NAME                                        | COLOR_LINE_TH             | COLOR_LINE_E   |
| สถานีบางยี่ขัน                              | <mark>สายสีน้ำเงิน</mark> | Blue Line      |
| สถานีสิรินธร                                | สายสีน้ำเงิน              | Blue Line      |
| สถานีบางพลัด                                | สายสีน้ำเงิน              | Blue Line      |
| สถานีบางอ้อ                                 | สายสีน้ำเงิน              | Blue Line      |
| สถานีแยกไฟฉาย                               | สายสีน้ำเงิน              | Blue Line      |
| สถานีบางขุนนนท์                             | สายสีน้ำเงิน              | Blue Line      |
| สถานีศาลาธรรมสพน                            | สายสีแดงอ่อน              | Light Red Line |
| สถานีบ้านฉิมพลี                             | สายสีแดงอ่อน              | Light Red Line |
| สถานีตลิ่งชัน                               | สายสีแดงอ่อน              | Light Red Line |
|                                             | สองเสียงหล่อง             | 1:             |

| ชั้นข้อมูล*            |                                                           |      |     |
|------------------------|-----------------------------------------------------------|------|-----|
| สถานีรถไฟฟ้า           | $\sim$                                                    |      |     |
|                        | ระบุชั้นข้อมูล                                            | 2 -  |     |
| เงื่อนไข<br>สาขา*      | สถานีรถไฟฟ้า<br>เส้นทางรถไฟฟ้า<br>ตำแหน่งตึกสูงปี 2557    |      |     |
| บางกอกน้อย             | ตำแหน่งตึกสู <sup>้</sup> งปี 2558<br>ตำแหน่งตึกสงปี 2559 |      | ow  |
|                        | จุดตัดถนนกับคลอง                                          |      | การ |
| ดาวน์โหลด              | เส้นท่อตามแผนงานโครงการ<br>เขตการปกครอง(รายเขต)           |      | การ |
|                        | เขตการปกครอง(รายแขวง)                                     |      | การ |
|                        |                                                           | 112  | การ |
| <b>4</b>               |                                                           | แร   | การ |
| ลือกชั้นข้อมลและสาขาใน |                                                           | แร   | การ |
|                        |                                                           |      | การ |
| าารดาวน์โหลดไฟล์       |                                                           |      | การ |
| JIGRIIGH               |                                                           |      | การ |
|                        | li.                                                       | u.e. | 000 |

![](_page_20_Figure_0.jpeg)

GIS

Designing our future

![](_page_20_Figure_1.jpeg)

## เครื่องมือจัดการ Heatmap

![](_page_21_Picture_1.jpeg)